# User Guide – Setup MS authenticator app on personal phone

Version 3.0 – Jun 5<sup>th</sup> 2024

This guide is meant for NN external contractors who do not have an NN phone and need to setup MS authenticator app on their personal phones. The MS authenticator app is the Multi factor authentication solution required to access NN resources such as cloud desktop.

## Contents

| User Guide – Setup MS authenticator app on personal phone1                           |
|--------------------------------------------------------------------------------------|
| Prerequisites:1                                                                      |
| Part 1 of 2: Change Password and setup MS authenticator app on personal phone2       |
| Part 2 of 2: Add an additional sign-in method to enable self-service password reset6 |
| Support contact7                                                                     |

## **Prerequisites:**

- 1) 'Basic IT Access' request must be approved in novoAccess
- 2) NN Initials and Password shared by your NN manager
- 3) Temporary access pass (TAP) received from your NN manager (NN manager needs to request this by calling NN Service desk
   The Temporary access pass is valid only for 24 hours and it is valid only 1 time, therefore it is important that you complete all the steps in one go. If you log out in between or the page times out, you will need to request your NN manager for new Temporary access pass (TAP) )
   Please note that your Temporary access pass (TAP) and your NN password are 2 different entities. Temporary access pass (TAP) is a time-sensitive code that you use to setup your NN password and MFA (MS authenticator or Yubikey)
- 4) MS authenticator app installed from Google Play store or Apple App store.

# Part 1 of 2: Change Password and setup MS authenticator app on personal phone

 Open a browser on your company/personal PC or Mac in "InPrivate" (Edge) / "Private" (Safari) / "Incognito" (Chrome) mode and go to <u>https://mysignins.microsoft.com/security-info</u>

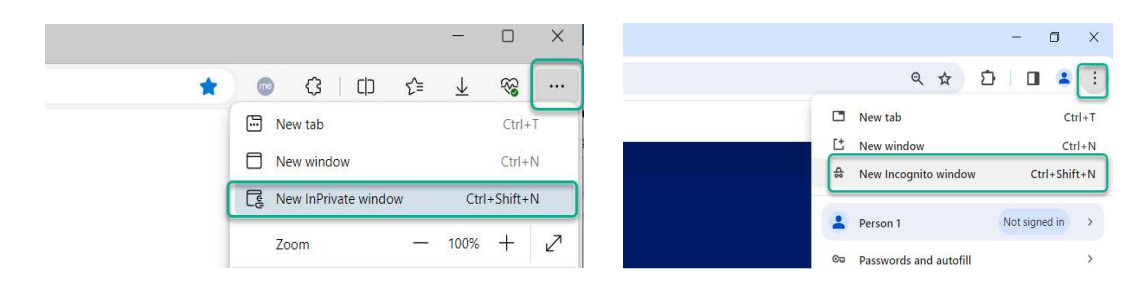

1a) If InPrivate or Incognito mode is blocked on your machine due to your company's policies, follow this step, else proceed to step 2.

Click on your profile picture at right hand top, and select "Sign in with a different account" Then select "Sign in with a different account".

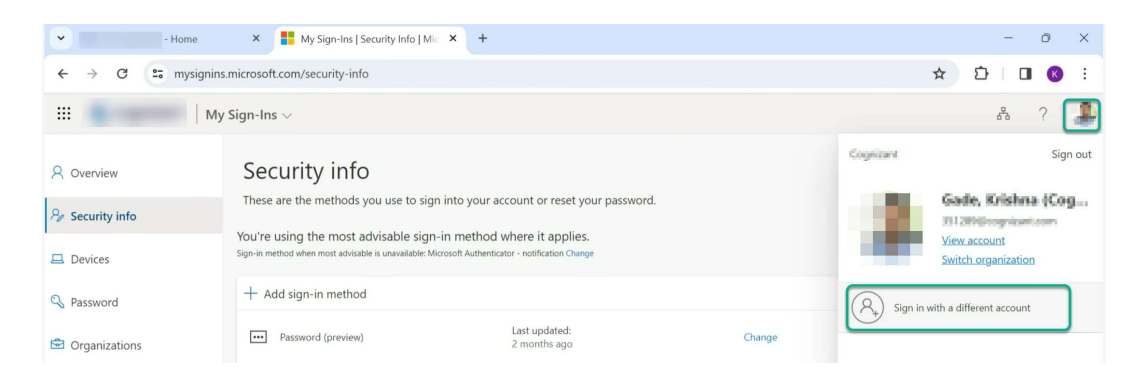

2) Enter your NN credentials in the format <u>XXXX@novonordisk.com</u> and click next.

| Microsoft                  |                                 |
|----------------------------|---------------------------------|
| Sign in                    |                                 |
| xxxx@novonordisk.com       |                                 |
| Can't access your account? |                                 |
|                            |                                 |
| Next                       |                                 |
|                            |                                 |
| 🔍 Sign-in options          |                                 |
|                            |                                 |
|                            |                                 |
|                            |                                 |
|                            |                                 |
|                            | Terms of use Drivery & confrier |

3) Enter the 'Temporary access pass' provided by your manager.

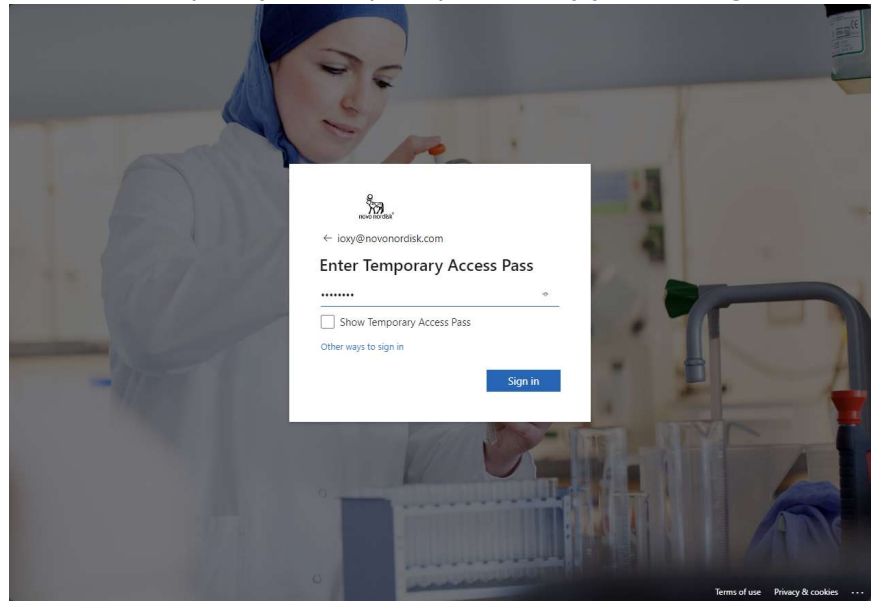

4) Click on 'Change' on the 'Password' line to change your password.

|                      | ly Sign-Ins $\sim$                                         |                                        |        |        | 5 | ? |   |
|----------------------|------------------------------------------------------------|----------------------------------------|--------|--------|---|---|---|
|                      | ① To maintain access to your account, add a sign           | in method.                             |        |        |   |   | × |
| A Overview           |                                                            |                                        |        |        |   |   |   |
| 𝒫 Security info      | Security info<br>These are the methods you use to sign int | o your account or reset your password. |        |        |   |   |   |
| 💻 Devices            | + Add sign-in method                                       |                                        |        |        |   |   |   |
| 💫 Password           | ••• Password                                               | Last updated:<br>a day ago             | Change |        |   |   |   |
| Crganizations        | Temporary access pass                                      | Expires 2/2/2024, 6:21:08 PM           |        | Delete |   |   |   |
| A Settings & Privacy |                                                            |                                        |        |        |   |   |   |
| Recent activity      | Lost device? Sign out everywhere                           |                                        |        |        |   |   |   |
|                      |                                                            |                                        |        |        |   |   |   |

5) Please enter the password provided by your manager and then enter and confirm new password.

| III My Sign-Ins 🗸                         |                                                                                                    | 678 | ? |
|-------------------------------------------|----------------------------------------------------------------------------------------------------|-----|---|
| To maintain acce     Outputing            | ss to your account, add a sign in method.                                                                                                    |     | × |
| Security     Security     These are the m | info<br>ethods you use to sign into your account or reset your password.                                                                                                    |     |   |
| Devices     H Add sign-in                 | method                                                                                                    |     |   |
| C Password Password                       | Change your password ×                                                                                                    |     |   |
| Organizations     Temporan                | User ID<br>IOXY@novonordisk.com<br>access # Delete                                                                                                    |     |   |
| A Settings & Privacy                      | Current password                                                                                                    |     |   |
| ① Recent activity                         | Forgot your password?                                                                                                    |     |   |
|                                           | New password                                                                                                    |     |   |
|                                           | Confirm new password                                                                                                    |     |   |
|                                           | · · · · · · · · · · · · · · · · · · ·                                                                                                    |     |   |
|                                           | Cancel Submit                                                                                                    |     |   |
|                                           | and the second second se |     |   |
|                                           |                                                                                                    |     |   |
|                                           |                                                                                                    |     |   |
|                                           |                                                                                                    |     |   |

The new password must be at least 14 characters long (including any spaces)

6) Select Add Sign in method and select 'Authenticator app'

| ···· 30                                                             | $\mid$ My Sign-Ins $\lor$                        |                                                                                                    |                                                 |        | 676 |   |
|---------------------------------------------------------------------|--------------------------------------------------|----------------------------------------------------------------------------------------------------|-------------------------------------------------|--------|-----|---|
| Q Overview                                                          | <ol> <li>To maintain access to your a</li> </ol> | ccount, add a sign in method.                                                                                         |                                                 |        |     | × |
| ⅔ Security info                                                     | Security info<br>These are the methods you       | u use to sign into your account or reset your                                                                         | password.                                       |        |     |   |
| Devices                                                             | + Add sign-in method                             | 1                                                                                                    |                                                 |        |     |   |
| 🔍 Password                                                          | Password                                         | Last updated:<br>a day ago                                                                                            | Change                                          |        |     |   |
| Organizations                                                       | Temporary access p                               | Add a mathed                                                                                                    | ~                                               | Delete |     |   |
| <ul> <li>Settings &amp; Privacy</li> <li>Recent activity</li> </ul> | Lost device? Sign out eve                        | Add a method<br>Since you signed in with a Temporary Accorregister methods that are used for sign-in-<br>like to add? | ss Pass, you can only<br>Which method would you |        |     |   |
|                                                                     |                                                  | Choose a method<br>Authenticator app                                                                                  | ~                                               |        |     |   |
|                                                                     |                                                  | Security key                                                                                                    |                                                 |        |     |   |
|                                                                     |                                                  |                                                                                                    |                                                 |        |     |   |
|                                                                     |                                                  |                                                                                                    |                                                 |        |     |   |

7) Now, open the MS Auth app on your phone and Click on the + button on right hand top of the screen and select 'Add work or school account'.

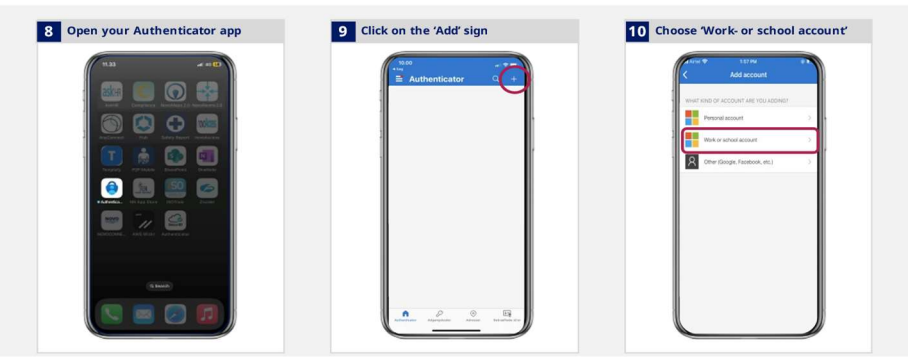

8) Choose 'Scan QR code' on the phone and scan the QR code shown on your browser.

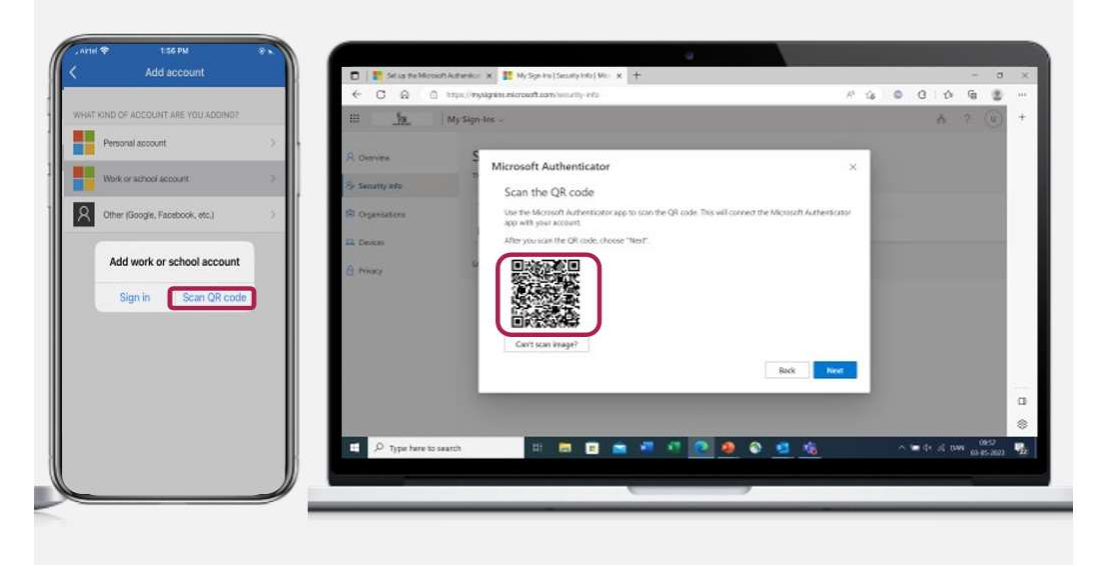

9) You will now see a 2 digit number on myaccount.microsoft.com and you need to enter this on the MS Authenticator app.

| 11 <u>5</u>                               | My Sign-Inc                                                                                                    | A .?        | •                |   |                            |                                                                             |                                         |
|-------------------------------------------|----------------------------------------------------------------------------------------------------|-------------|------------------|---|----------------------------|-----------------------------------------------------------------------------|-----------------------------------------|
| Courses                                   | Security info<br>These are the restricts you use to sign into your account or reset your parameted.                                       |             |                  | 1 | Are                        | yau trying tolog on?                                                        | 2                                       |
| l Organisations<br>A Devices<br>  Privacy | Microsoft Authenticator × Lef's try it out Approx the softwaters were sonding to your app to retarding the number loans betwee T6 took T0 |             |                  |   | Prov                       | Novo Nordak<br>CMBBinovenardek.com<br>to logok<br>76<br>It is not me<br>Yes |                                         |
|                                           | -                                                                                                    |             | 0                |   | 1<br>4<br>бні<br>7<br>голя | 2<br>380<br>5<br>381<br>8                                                   | 3<br>0 tr<br>6<br>8 N 0<br>9<br>8 X 7 2 |
| D Type here to see                        | en 💷 🖻 🕿 📲 🕫 🙋 🗶 👱 🎪                                                                                                    | > = 4 ≤ 000 | 1801<br>145-2023 |   |                            | 0                                                                           | $\otimes$                               |

This completes the MS Authenticator setup on your personal device.

## Part 2 of 2: Add an additional sign-in method to enable selfservice password reset

| <complex-block></complex-block>                                                                                                    | ) Click 'Ad                    | ld sign-in n                       | nethod' and choose 'Phone'                                                                                                    |         |        |                     |          |                |          |            |
|----------------------------------------------------------------------------------------------------|--------------------------------|------------------------------------|----------------------------------------------------------------------------------------------------|---------|--------|---------------------|----------|----------------|----------|------------|
| C C C M HUBCH/MENGEMENANDORENDER/Service/Security with Security Link device? Security Info<br>Security With method wood you lake to add?<br>We would device? Security Link device? Security and makes sure that Text me a code is chosen. Click 'No<br>Security with method wood you lake to add?<br>We would device? Security Link device? Security with the method wood you lake to add?<br>We would device? Security Link device? Security with the method wood you lake to add?<br>We would device? Security Link device? Security with the method wood you lake to add?<br>We would device? Security Link device? Security Link device? Security would be to add?<br>Security with method wood you lake to add?<br>We would device? Security Link device? Security Link device?<br>Security with method wood you lake to add?<br>Security Link device? Security Link device?<br>Security Link device? Security Link device?<br>Security Link device?<br>Not a code with you add you lake to use?<br>Security Link device?<br>Not a code with you add you lake to use?<br>Security Link device?<br>Not a code with you all ho to use?<br>Security with method wood you lake to use?<br>Security Link device?<br>Security Link device?<br>Security Link dev                                                                                                    | )   📑 Set up the Microsoft Au  | uthentical 🗙 🚦 My Sign-Ins         | s   Security Info   Micro × +                                                                                                   |         |        |                     | -        | 0              | $\times$ |            |
| A 2                                                                                                    | - C Q 🗅 ht                     | ttps://mysignins.microsoft.cor     | A" to                                                                                                    | © 3     | £≞     | ¢                   |          |                |          |            |
| Ourwar Scurity info   Tork in pipe in method box oue to to give into your account or nearly your paceout   Tork in pipe in method: Moreout A Method account or nearly your paceout   With the method box oue to to give into your account or nearly your paceout   Tork in pipe in method: Moreout A Method account or nearly your paceout   With the method box oue to box in pipe into your account or nearly your paceout   With the method would you like to add?:   With the method would you like to add?:   Wit                                                                                                    | Not interesting                | Ay Sign-Ins $\vee$                 |                                                                                                    |         |        | 000                 | ? (      | U              | +        |            |
| Organizations<br>Decises<br>Privacy<br>Which method would you like to add?<br>I with method would you like to add?<br>I with you provide the would you like to use?<br>I with you provide you are by ensembling a call on your phone or<br>Which phone method would you like to use?<br>I with phone method would you like to use?<br>I with phone method would you like t                                                                                                    | Overview Security info         | Security info                      | )<br>you use to sign into your account or reset your password.<br>de: Microsoft Authenticator - notification Change             |         |        |                     |          | l              |          |            |
| Deverse<br>Privacy<br>Witch method would you like to add?<br>Witch method would you like to add?<br>Type here to search<br>Type here to search<br>T                                                                           | Organisations                  |                                    |                                                                                                    |         |        |                     |          |                |          |            |
| The device? Signed<br>Let device? Signed<br>Let device? Signed<br>Proce<br>Enal<br>Type here to search<br>Type here to search<br>Type here to search<br>N My Sign-tex<br>N My Sign-tex<br>N M | Devices                        | Microsoft Auth                     | Add a method × Which method would you like to add?                                                                              |         | Delete |                     |          |                |          |            |
| Type here to search<br>Type here to search<br>Type here to search                                                                                                    | Privacy                        | Lost device? Sign out              | Choose a method  V Authenticator app Phone                                                                                      |         |        |                     |          |                |          |            |
| I Type here to search I Type here to search I Type here to search I Type here to search I I I I I I I I I I I I I I I I I I I                                                                                                    |                                |                                    | Email                                                                                                    |         |        |                     |          |                |          |            |
| P Type here to search   Image: Type here to search   P Type here to search   Image: Type here to search   Checked with the type here to search   Image: Type here to search   Checked with type here to search   Image: Type here to search   Checked with type here to search   Image: Type here to search   Che                                                                                                    |                                |                                    |                                                                                                    |         |        |                     |          |                |          |            |
| Propehere to search   Image: total search   Propehere to search   Image: total search   Charles your phone number and make sure that 'Text me a code is chosen. Click 'N   Image: total your phone     Image: total your phone     Image: total your phone </td <td></td> <td></td> <td></td> <td></td> <td></td> <td></td> <td></td> <td></td> <td></td> <td></td>                                                                                                    |                                |                                    |                                                                                                    |         |        |                     |          |                |          |            |
| Prope here to search Image: Image: Image                                                                                                    |                                |                                    |                                                                                                    |         |        |                     |          |                | (j)      |            |
| Enter your phone number and make sure that 'Text me a code is chosen. Click 'N<br><pre>Security info</pre>                                                                                                    | $\mathcal P$ Type here to sear | rch 🖾                              | 📁 🖻 🛳 🖉 🔽 🙆 🌚 💁                                                                                                    |         | ~ 🖷 🕯  | 10) <i>(ii</i> , D/ | AN 03-05 | 1:21<br>5-2023 | 22       |            |
| Image: Setup the Microsoft Authentical:       Image: My Sign-Ina Security Info       Image: Security Info       Image: Security Image: Security Image: Security                                                                                                    | Enter yo                       | our phone r                        | number and make sure that '                                                                                                    | Text me | e a co | ode                 | is (     | cho            | sen      | . Click 'N |
| Image: Control of the state method     My Sign-Ins      Security info     Default sign-in method     Parainsations   Derives     Monor of the state method     Phone     You can prove who you are by answering a call on your phone or texting a code to your phone.     You can prove who you are by answering a call on your phone or texting a code to your phone.     What phone number would you like to use?     What phone number would you like to use?     Delete     Delete     Delete     Can cell     Next                                                                                                    | Set up the Microsoft A         | Authentica: 🗙 📑 My Sign-I          | ns   Security Info   Microx                                                                                                    |         |        |                     |          | - (            | > ×      |            |
| My Sign-ins                                                                                                    | C A (A h                       | https://mysignins.microsoft.co     | om/security-info                                                                                                    | AN SG   |        | 3                   | ર≙ ઉ     | <b>b</b> (2    |          |            |
| Security info       Diganisations       beliefs       hivacy       Microsoft kitti       Number of service and Privacy and cookies statement.                                                                                                    |                                | My Sign-Ins 🗸                      |                                                                                                    |         |        | <sup>P</sup>        | • ?      | U              | ) +      |            |
| Security info     These are the method     Phone     ×       Organisations     Default sign-in method     You can prove who you are by answering a call on your phone or texting a code to your phone.     You can prove who you are by answering a call on your phone or texting a code to your phone.       Devices     + Add sign-in method     What phone number would you like to use?       Devices     Devices     Enter phone number       Devices     Default sign-in method     Devices       Devices     Devices     Enter phone number       Devices     Devices     Enter phone number       Devices     Cantel     Cantel                                                                                                    | Overview                       | Security inf                       | f0                                                                                                    |         |        |                     |          |                |          |            |
| Organisations     Default sign-in met<br>+ Add sign-in met<br>Devices     You can prove who you are by answering a call on your phone or<br>texting a code to your phone.     What phone number would you like to use?       Devices     Microsoft Adt<br>Puth multifier     Demmark (+45)     Enter phone number       Detvice? Sign ou<br>agree to the Terms of service and Privacy and cookies statement.     Delete                                                                                                    | Security info                  | These are the method               | Phone ×                                                                                                    |         |        |                     |          |                |          |            |
| Devices What phone number would you like to use?<br>Microsoft Auth<br>Privacy Lost device? Sign ou Call me Message and data rates may apply. Choosing Next means that you agree to the Terms of service and Privacy and cooles statement.                                                                                                    | Organisations                  | Default sign-in meti               | You can prove who you are by answering a call on your phone or<br>texting a code to your phone.                                 |         |        |                     |          |                |          |            |
| Privacy  Privacy Privacy Privacy Priv                                                                                                    | Devices                        | Add sign-in met     Microsoft Auth | What phone number would you like to use?                                                                                        |         |        |                     |          |                |          |            |
| Lost device? Sign ou  Text me a code Call me Message and data rates may apply. Choosing Next means that you agree to the Terms of service and Privacy and cookies statement. Cancel Next                                                                                                    | rivacy                         | Push multi-fact                    | Denmark (+45)    Enter phone number                                                                                             |         | Delete |                     |          |                |          |            |
| Call me Message and data rates may apply. Choosing Next means that you agree to the Terms of service and Privacy and cookies statement. Cancel Next                                                                                                    |                                | Lost device? Sign out              | Text me a code     College     College                                                                                          |         |        |                     |          |                |          |            |
| Cancel Next                                                                                                    |                                |                                    | Message and data rates may apply. Choosing Next means that you agree to the Terms of service and Privacy and cookies statement. |         |        |                     |          |                |          |            |
|                                                                                                    |                                |                                    | Cancel Next                                                                                                    |         |        |                     |          |                |          |            |
|                                                                                                    |                                |                                    |                                                                                                    |         |        |                     |          |                |          |            |

🖽 🚍 🖻 🛥 🐖 💌 💽 🐠 🚳 🤹 %

Type here to search

錢

22

へ 🐚 🕼 🥂 DAN 11:22

3) You will now receive a 6-digit code on your phone. Input that and click 'Next' to complete setup.

| 🗊   📑 Set up the Microsoft Authe                                                                             | entical 🗙 📑 My Sign-Ins                                                                                                    | Security Info   Mic                                                                           | × +                                                    |                                             |               |                 |                 |   |    |    |        |               |       | -    | σ   | × |
|----------------------------------------------------------------------------------------------------|----------------------------------------------------------------------------------------------------|-----------------------------------------------------------------------------------------------|--------------------------------------------------------|---------------------------------------------|---------------|-----------------|-----------------|---|----|----|--------|---------------|-------|------|-----|---|
| ← C @ ≜ https                                                                                                | :://mysignins.microsoft.cor                                                                                                    | n/security-info                                                                               |                                                        |                                             |               |                 |                 |   | Aø | îô |        | 3             | £j≡   | Ð    |     |   |
| III Sa My                                                                                                    | Sign-Ins $\vee$                                                                                                    |                                                                                               |                                                        |                                             |               |                 |                 |   |    |    |        |               | 22    |      | U   | + |
| <ul> <li>Querview</li> <li>Security info</li> <li>Organisations</li> <li>Devices</li> <li>Privacy</li> </ul> | Security info<br>These are the methods<br>Default sign-in method<br>+ Add sign-in method<br>Microsoft Auth<br>Push multi-fair<br>Lost device? Sign out | you use to sign in<br>d: Microsoft Autl<br>Phone<br>We just sent a (<br>216915<br>Resend code | nto your accour<br>nenticator - not<br>6 digit code to | nt or reset y<br>ification Ch<br>+45 262948 | your password | I.<br>code bela | ×<br>ow.<br>ext |   |    |    | Delete | 2             |       |      |     |   |
| <ul> <li>Ω Turne here to search</li> </ul>                                                                   |                                                                                                    |                                                                                               | •                                                      |                                             |               |                 |                 | 7 |    |    |        | <b>—</b> (1)) | (E DA | N 1' | :25 | 0 |

This completes the MFA enrolment, you can now log on to NN citrix environment using the new portal <u>https://nnclouddesktop.cloud.com</u> using the MS auth app.

Please follow the instructions mentioned in below link to start using the new portal to access cloud desktop.

https://novonordisk.sharepoint.com/sites/ITHUB/SitePages/Clouddesktopaccess.aspx#newcloud-desktop-access-guide

## Support contact

In case of any issues with following above procedures, please contact service desk

### Phone:

Please contact service desk via phone +45 4442 6000

#### USA contact:

Field Sales: 18666336686 Home Office: 18669873939

#### India Contact:

0008004402200

#### Mail:

itsupport@novonordisk.com